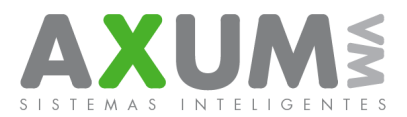

# Descarga del sistema "Pedidos".

Pasos a seguir...

# 1) Descargar el programa con la licencia actualizada:

A continuación se detallan el procedimiento y links de descarga para cada versión de soft según el modelo:

### a. Equipos Android

Tener en cuenta que se debe de permitir la instalación de orígenes desconocidos. Menuajustes/Configuración-Seguridad- "Tildar" Orígenes desconocidos-aceptar. En algunos modelos se necesita tener una tarjeta SD para descargar el instalador y/o instalar. Ingresar en el navegador predeterminado (No usar Chrome ni búsqueda de Google) Ingresar en la barra de dirección <u>www.axum.com.ar/jar/ped/a/pedidos.apk</u> En la barra de notificaciones informara la finalización de la descarga, ejecutarla. Instalar, abrir y registrar.

# b. Nokia QWERTY X2-01 / Nokia C3 / Nokia E5 / Nokia E63 / Nokia E71 / Nokia Asha 302 (QWERTY)

Menú / Internet / Favoritos / Opciones / Nueva Anotación

Debe escribir esta dirección: www.axum.com.ar/jar/ped/25/pedidos.jad

El titulo (puede ser la letra P).

Luego acceda al favorito creado, llamado 'P' para comenzar la descarga. En las preguntas que vayan apareciendo durante la descarga debe seleccionar siempre la opción 'SI' o 'ACEPTAR' para continuar.

La aplicación se ejecuta en: Menú / Pedidos. (Nokia E6)

La aplicación se ejecuta en: Menú / Juegos / Pedidos.(Nokia C3 - Nokia X2-01)

La aplicación se ejecuta en: Menú / Aplicaciones / Ap. Inst / Pedidos. (Nokia E5)

# c. <u>Nokia C2 00 / X2-00 / Nokia 2710 / Nokia 7230:</u>

Menú / Internet / Favoritos / Opciones / Nueva Anotación

Debe escribir esta dirección: www.axum.com.ar/jar/ped/22/pedidos.jad El titulo (puede ser la letra P).

Luego acceda al favorito creado, llamado 'P' para comenzar la descarga. En las preguntas que vayan apareciendo durante la descarga debe seleccionar siempre la opción 'SI' o 'ACEPTAR' para continuar.

La aplicación se ejecuta en: Menú / Aplicaciones / Extras / Juegos / Pedidos.

# d. BlackBerry 9300: (IMPORTANTE: Cambiar configuraciones de datos)

Menú / Internet

Debe escribir esta dirección: www.axum.com.ar/jar/ped/bb/pedidos.jad Se presiona continuar para realizar la descarga y aceptar para instalar. La aplicación se ejecuta en el menú principal de aplicaciones.

Config BlackBerry datos:

En Opciones>dispostivo>configuración de sistema avanzada> TCP IP: Configuración APN activada (Tildar)

APN Para claro: **igprs.claro.com.ar** APN Para Movistar: **internet.gprs.unifon.com.ar** 

APN Para Movistar: **aprs.personal.com.ar** 

Usuario: ctigprs Usuario: wap Usuario: gprs Contraseña: ctigprs999 Contraseña: wap Contraseña: gprs

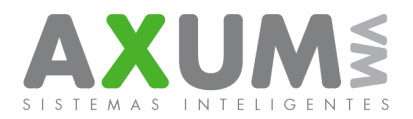

#### e. Samsung C3200

Menú / Internet / Favoritos / Opciones / Nuevo favorito

Debe escribir esta dirección: <u>www.axum.com.ar/jar/ped/23/pedidos.jad</u>

El titulo (puede ser la letra P).

Luego acceda al favorito creado, llamado 'P' para comenzar la descarga. En las preguntas que vayan apareciendo durante la descarga debe seleccionar siempre la opción 'SI', 'ACEPTAR' o 'CONTINUAR' para proceder.

La aplicación se ejecuta en: Menú / Juegos / Pedidos.

#### f. <u>Nextel</u>

El programa se instala conectando el celular a la PC mediante cable de datos. Cualquier duda comuníquese con la mesa de ayuda. <u>Véase aquí.</u>

#### g. <u>Otros.</u>

Por otros modelos no indicados en este instructivo consultar a la mesa de ayuda y soporte técnico personal autorizado de su empresa.

#### h. Nokia 5130 / 5000 / 2760 / 3600 / 3120 (o versiones similares):

Menú / Web / Favoritos / Opciones / Nueva Anotación Debe escribir esta dirección: www.axum.com.ar/jar/ped/21/pedidos.jad El titulo (puede ser la letra P). Luego acceda al favorito creado, llamado 'P' para comenzar la descarga. En las preguntas que vayan apareciendo durante la descarga debe seleccionar siempre la opción 'SI' o 'ACEPTAR' para Continuar. La aplicación se ejecuta en: Menú / Aplicaciones / Juegos / Pedidos.

# 2) Actualizar con número de Vendedor.

#### 3) Enviar Aviso de Fin:

Una vez instalado el programa 'Pedidos' vaya a 'Gestión de Ventas / Aviso de Fin' para notificarnos que la versión ha sido instalada correctamente.

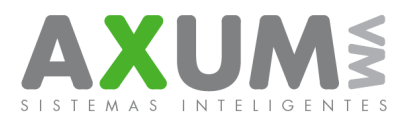

# Descarga Modulo Supervisor (Solo CMQ)

El procedimiento es el mismo solo cambia la página de descarga por la Siguiente:

Equipos Android. www.axum.com.ar/jar/sup/a/supervisor.apk

Nokia: 5130 - 5000 - 2760 - 3600 - 3120 www.axum.com.ar/jar/sup/21/supervisor.jad

Nokia QWERTY: X2-01 – E5 – C3 – E63 – E71 – E72 – E6 www.axum.com.ar/jar/sup/25/supervisor.jad

Nokia: C2 – X2-00 – 7230 – 2710 www.axum.com.ar/jar/sup/22/supervisor.jad

Sony Ericsson: www.axum.com.ar/jar/sup/3/supervisor.jad

Samsung C3200: www.axum.com.ar/jar/sup/23/supervisor.jad

Blackberry 9300 : (IMPORTANTE: Cambiar configuraciones de datos):

www.axum.com.ar/jar/sup/bb/supervisor.jad

**Nota:** La primera vez que se ejecuta el programa, el mismo solicita datos de **empresa** y **clave**, en caso de no contar con los mismos debe ser solicitado por personal autorizado para gestión de claves de su empresa a la mesa de ayuda y soporte técnico de Axum vm.

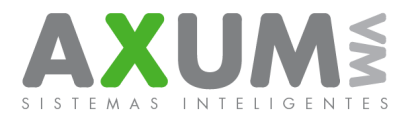

# Contactos

Para cualquier duda, consulta o inconveniente esta a su disposición el equipo de ayuda y soporte técnico de Axum, que lo atenderá de forma personalizada en el horario de lunes a viernes de 8:00 a 20:00 hs y los sábados de 8:00 a 16:00 hs., por MSN, Skype o telefónicamente.

Tel: (011) 4442 7858 / 9261 / 8337 (011) 4462 5786 (Rotativas) / (011) 4635 6056 / 3337 (No rotativas)

# Msn+Skype:

Mauricio@axum.com.ar Ignacio@axum.com.ar Nicolas@axum.com.ar Leandro@axum.com.ar

# Mails:

Info@axum.com.ar Mauricio@axum.com.ar Ignacio@axum.com.ar Leandro@axum.com.ar Nicolas@axum.com.ar

**Usuario Skype:** axumimplementacion